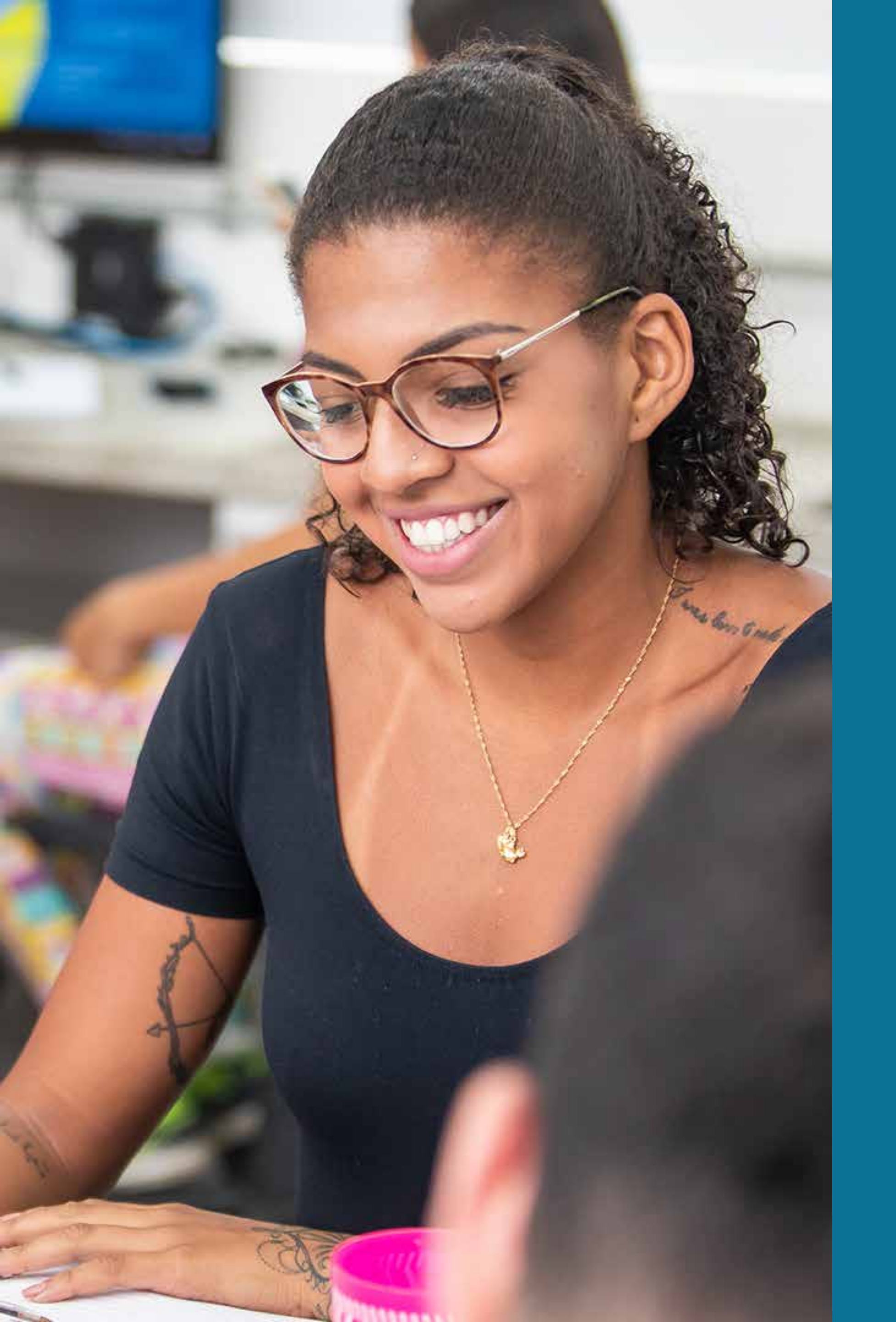

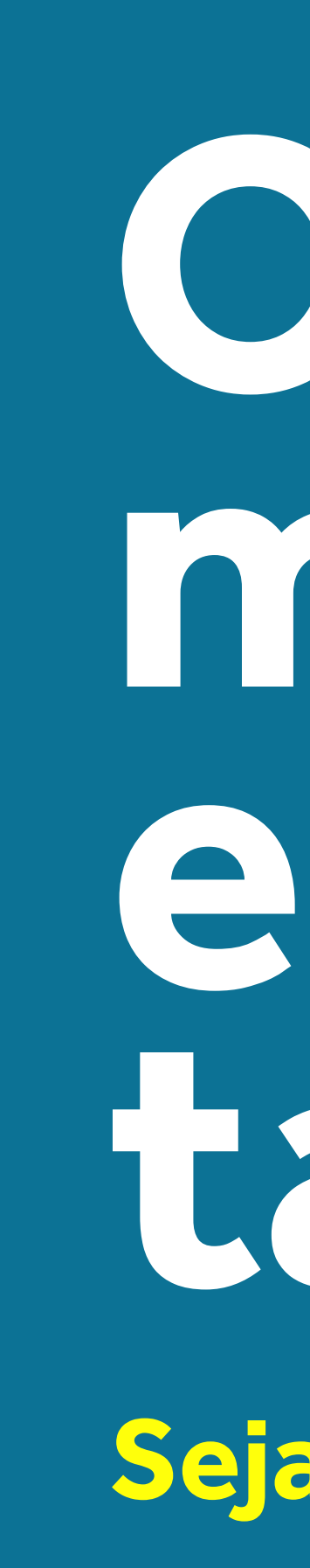

### **Guia do Estudante**

## O munco mucouea educação também

Seja bem-vindo 2020.2

#SouMaisCelso

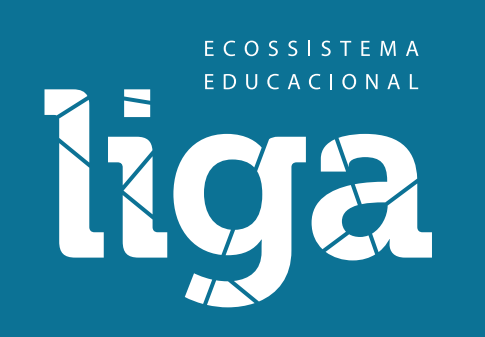

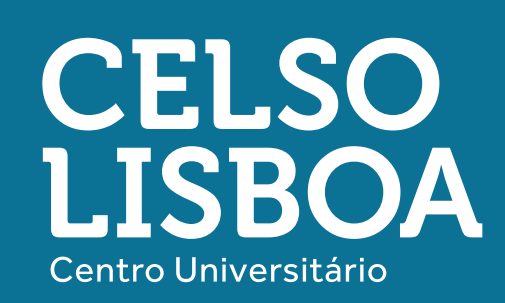

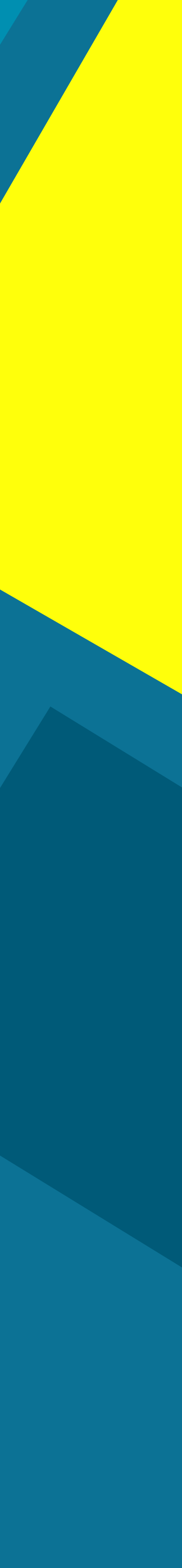

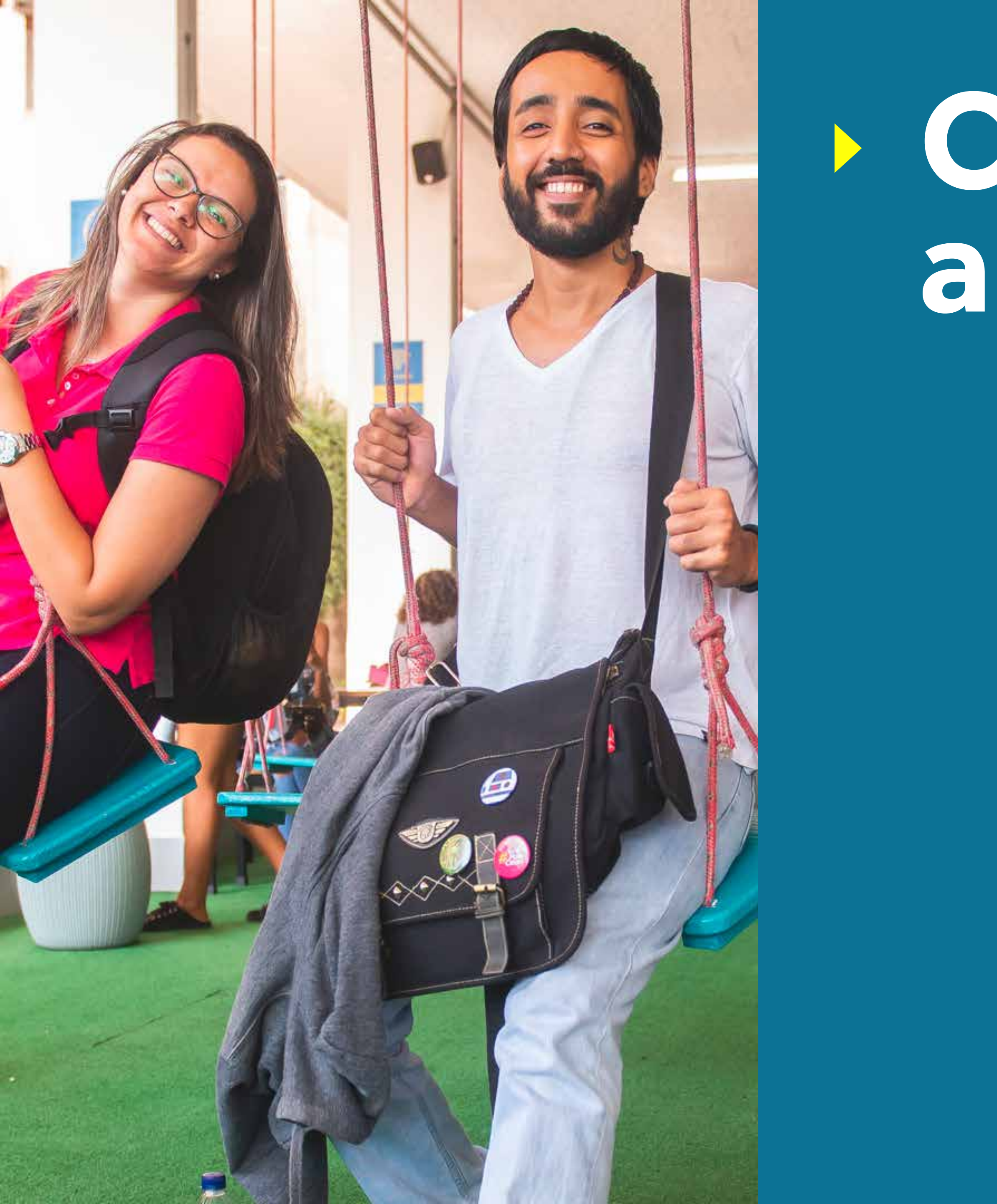

# Conheça a Celso

![](_page_1_Picture_2.jpeg)

![](_page_1_Picture_3.jpeg)

![](_page_1_Picture_4.jpeg)

### 49 anos de inovação

Desde o início de nossa história, estamos em constante processo de reinvenção, olhando para o futuro da aprendizagem.

### + DE 30 MIL ESTUDANTES FORMADOS

#### Cada aula é uma experiência incrível, com:

- Mais que salas de aulas, espaços de aprendizagem que fogem dos padrões tradicionais.
- Professores que são verdadeiros educadores e altamente qualificados.
- Abordagem metodológica significativa e inovadora.

![](_page_2_Picture_7.jpeg)

![](_page_2_Picture_12.jpeg)

![](_page_2_Picture_13.jpeg)

### **Transformamos** o ambiente da sala de aula

Espaços de aprendizagem que estimulam a colaboração, interação, liberdade e autonomia, com tecnologias presentes e formato aderente ao mercado de trabalho.

![](_page_3_Picture_2.jpeg)

![](_page_3_Picture_4.jpeg)

![](_page_3_Picture_5.jpeg)

### Valorizamos a relação educador-estudante

O professor não é mais uma "autoridade", mas sim um parceiro no seu dia a dia. A construção do conhecimento é colaborativa e a particularidade de cada um é respeitada.

![](_page_4_Picture_2.jpeg)

![](_page_4_Picture_3.jpeg)

![](_page_4_Picture_4.jpeg)

## Acreditamos na aprendizagem colaborativa

Aulas meramente expositivas não condizem com o presente. A participação ativa dos estudantes permite que os educadores atuem como facilitadores do processo de aprendizagem e desenvolvimento de projetos.

![](_page_5_Picture_3.jpeg)

![](_page_5_Picture_4.jpeg)

### Desenvolvemos competências

Muita além da teoria, na Celso os estudantes vivenciam situações que os preparam para o mercado de trabalho, desenvolvendo as competências necessárias ao profissional de excelência.

![](_page_6_Picture_2.jpeg)

![](_page_6_Picture_3.jpeg)

![](_page_6_Picture_4.jpeg)

![](_page_7_Picture_0.jpeg)

## Por dentro do nosso campus

![](_page_7_Picture_2.jpeg)

![](_page_7_Picture_3.jpeg)

![](_page_7_Picture_4.jpeg)

## Unidade Engenho Novo

21 cursos de Graduação Presencial, 15 cursos de Graduação Online e mais de 30 cursos de Pós-graduação presencial e online, nas áreas de Negócios, Engenharia, Saúde, Psicologia, Estética, Formação de Professores, Direito e Artes.

- Campus de 14.000 m2
- Salas de aula inovadoras e tecnológicas
- Wi-Fiem todo o campus
- 4 blocos com laboratórios de saúde e informática
- Sala de Eventos
- Ginásio poliesportivo
- Academia
- Biblioteca com mais de 10.000 títulos
- Fácil acesso a transportes públicos

![](_page_8_Picture_15.jpeg)

![](_page_9_Picture_0.jpeg)

## Iniciativas transformadoras

![](_page_9_Picture_2.jpeg)

![](_page_9_Picture_3.jpeg)

![](_page_9_Picture_4.jpeg)

### Iniciativas transformadoras

Incentivamos a prática da profissão em nossos cursos da área de Saúde, atendendo a comunidade sem qualquer custo.

#### Clínica Escola

Alunos dos cursos de Educação Física, Enfermagem, Farmácia, Fisioterapia e Nutrição.

### Serviço de Psicologia Alunos do cursos de Psicologia.

![](_page_10_Picture_5.jpeg)

![](_page_10_Picture_6.jpeg)

![](_page_11_Picture_0.jpeg)

## Nossas páginas online

![](_page_11_Picture_2.jpeg)

![](_page_11_Picture_3.jpeg)

![](_page_11_Picture_4.jpeg)

## Nossas páginas online

Nos endereços abaixo você encontra todas as páginas e informações necessárias do mundo universitário da Celso.

Site Principal CELSOLISBOA.EDU.BR

Portal do Aluno de Graduação PORTALDOALUNO.CELSOLISBOA.EDU.BR

Multiplataforma de Aprendizagem Liga Online CELSOLISBOA.EDU.BR/LIGA-ONLINE

**Liga Online** https://app.ligaeducacional.com.br/

![](_page_12_Picture_6.jpeg)

![](_page_12_Picture_7.jpeg)

![](_page_13_Picture_0.jpeg)

## Fale com agente

![](_page_13_Picture_2.jpeg)

![](_page_13_Picture_3.jpeg)

![](_page_13_Picture_4.jpeg)

### Fale com a gente

Escolha a opção ou setor necessário e conte com nossa ajuda.

### CHAT NO PORTAL DO ALUNO

Nosso canal de atendimento online, feito para você

#### • TELEFONE

(21) 3289-4747

#### BIBLIOTECA

BIBLIOTECA@CELSOONLINE.EDU.BR

Nosso atendimento ocorre nos dias úteis e aos sábados, exceto feriados. Confira os horários de atendimento\*. **Presencial:** Segunda a sexta-feira, 10h às 16h. Remoto: Segunda a sexta-feira, 9h às 18h | Sábado: 8h às 12h

\*Horário especial para o período de pandemia, sujeito a alterações.

![](_page_14_Picture_11.jpeg)

![](_page_14_Picture_12.jpeg)

![](_page_15_Picture_0.jpeg)

## **Educadores** de excelência

![](_page_15_Picture_3.jpeg)

![](_page_15_Picture_4.jpeg)

![](_page_15_Picture_5.jpeg)

### Nossos coordenadores

O coordenador do seu curso é também um grande amigo que você terá ao seu lado durante toda a graduação.

![](_page_16_Picture_2.jpeg)

![](_page_16_Picture_3.jpeg)

#### Karina Lisboa e João Marcelo Pallottino Artes Cênicas

JOAO.PALLOTTINO@CELSOLISBOA.EDU.BR ESCOLADEARTES@CELSOLISBOA.EDU.BR

![](_page_16_Picture_7.jpeg)

Luiz Antonio Rodrigues Biologia

I UIZ RODRIGUES@CELSOLISBOA EDU BR BIOLOGIA@CELSOLISBOA.EDU.BR

![](_page_16_Picture_10.jpeg)

#### Wesley Barros Biomedicina & Farmácia

WESLEYBARROS@CELSOLISBOA EDUBR BIOMEDICINA@CELSOLISBOA.EDU.BR FARMACIA@CELSOLISBOA.EDU.BR

![](_page_16_Picture_13.jpeg)

### Nossos coordenadores

![](_page_17_Picture_1.jpeg)

**César Gomes de Sá** Direito

CESAR.GOMES@CELSOLISBOA.EDU.BR DIREITO@CELSOLISBOA.EDU.BR

![](_page_17_Picture_4.jpeg)

**Ana Cristina Barreto** Educação Física

EDUCACAOFISICA@CELSOLISBOA.EDU.BR ANA.BARRETO@CELSOLISBOA.EDU.BR

![](_page_17_Picture_7.jpeg)

**Marcelo Ávila** Engenharia & Tecnologia

ENGENHARIA@CELSOLISBOA.EDU.BR MARCELO.AVILA@CELSOLISBOA.EDU.BR

![](_page_17_Picture_10.jpeg)

#### **Ludmila Schulz** Formação de Professores

LUDMILA.SCHULZ@CELSOLISBOA.EDU.BR PEDAGOGIA@CELSOLISBOA.EDU.BR

![](_page_17_Picture_13.jpeg)

![](_page_17_Picture_14.jpeg)

### Nossos coordenadores

![](_page_18_Picture_1.jpeg)

![](_page_18_Picture_2.jpeg)

![](_page_18_Picture_3.jpeg)

**Rita Borges** Estética e Cosmética

RITA.BORGES@CELSOLISBOA.EDU.BR ESTETICA@CELSOLISBOA.EDU.BR **Flavia Mazzoli Rocha** Fisioterapia

FLAVIA.ROCHA@CELSOLISBOA.EDU.BR FISIOTERAPIA@CELSOLISBOA.EDU.BR **Flávia Maranho** Negócios e Gestão

FLAVIA.MARANHO@CELSOLISBOA.EDU.BR ADMINISTRACAO@CELSOLISBOA.EDU.BR

![](_page_18_Picture_10.jpeg)

![](_page_18_Picture_11.jpeg)

**Juliana Pandini** Nutrição

JULIANA.PANDINI@CELSOLISBOA.EDU.BR NUTRICAO@CELSOLISBOA.EDU.BR Raquel Staerke Psicologia

RAQUEL.STAERKE@CELSOLISBOA.EDU.BR PSICOLOGIA@CELSOLISBOA.EDU.BR

![](_page_18_Picture_16.jpeg)

![](_page_19_Picture_0.jpeg)

![](_page_19_Picture_2.jpeg)

![](_page_19_Picture_3.jpeg)

![](_page_19_Picture_4.jpeg)

Saiba como acessar e fique por dentro!

#### Acesse

portaldoaluno.celsolisboa.edu.br clique em "ENTRAR COM MATRÍCULA"

### Digite sua matrícula e sua senha

(CPF) clique em "ENTRAR"

![](_page_20_Picture_6.jpeg)

![](_page_20_Picture_20.jpeg)

#### Confira algumas das funcionalidades que você pode acessar de onde estiver:

#### **Tela Inicial**

- Avisos Institucionais
- Impressão do boleto e 2ª via
- Dias e horários das aulas
- Login de acesso ao e-mail Celso Online

#### Meu Perfil

- Dados Cadastrais | Atualização de meios de contato
- Histórico Financeiro | Mensalidades e negociações |
- Chamados, status e acompanhamento

![](_page_21_Picture_13.jpeg)

• Chat exclusivo para estudantes (balão de conversa disponível no canto inferior direito)

• Impressão gratuita de documentos, com certificação digital e número de autenticação

![](_page_21_Picture_21.jpeg)

### Minha Celso

- TCE | Preenchimento Online e Tutorial para quem faz Estágio

#### Meu Curso

- Vagas Estágio e Emprego
- Fale com a gente
- Avisos Acadêmicos

### **Outras Áreas**

- Sala Virtual Ambiente de Aprendizagem Online da LIGA
- Carteirinha | Gerar carteirinha de estudante virtual
- Notificação e alertas

![](_page_22_Picture_13.jpeg)

• Secretaria Online | Informativos e Editais dos principais Processos Acadêmicos

• Bibliotecas | Consulta ao acervo, renovação de empréstimo e plataforma Pearson

![](_page_22_Picture_16.jpeg)

Sua carteirinha de estudante é feita de forma digital.

- Dentro do Portal da Graduação, clique em "Carteirinha"
- Clique na câmera para enviar sua foto
- Selecione o arquivo com sua foto centralizada e clique em "Salvar"
- Pronto! Você gerou sua carteirinha virtual

| Carteirinha de Estudante  |                           |
|---------------------------|---------------------------|
|                           | CELS<br>ISR               |
| FISC                      |                           |
| ISBOA                     | <b>L</b> ISB              |
| Nome: SO CI               | ELSO CEL                  |
| MARCELA MACH              | ADO ALISE                 |
| CPF:<br>05298655622       | Nascimento:<br>19/08/1994 |
| Curso:                    |                           |
| ARTES CÊNICAS             |                           |
| Matrícula:                | Validade:                 |
| 23343545                  | 23/12/2020                |
| ETTAHME                   |                           |
|                           |                           |
|                           | LSO CEL                   |
|                           | SBO LICEC                 |
|                           | Centro Universitár        |
| Validação Digital         |                           |
| Carteirinha válida mediar | ite apresentação de       |
| documento de identidade   | e com foto.               |

![](_page_23_Picture_11.jpeg)

![](_page_24_Picture_0.jpeg)

## Office 365 gratuito para você!

![](_page_24_Picture_2.jpeg)

![](_page_24_Picture_3.jpeg)

![](_page_24_Picture_4.jpeg)

### Office 365 gratuito

Nossa parceria com a Microsoft dá a você diversos mimos! Um deles é o pacote Office 365 com todos os principais aplicativos para otimizar a sua aprendizagem e não ficar refém da falta de tecnologia.

Um dos programas super intuitivos e completos é o Teams, por ele você participará por chat, voz e vídeo de suas aulas ao vivo e online, com seus professores e colegas.

Veja o passo a passo para acessar seu Office 365:

![](_page_25_Picture_11.jpeg)

![](_page_25_Picture_12.jpeg)

### Introdução Office 365

Com o seu e-mail exclusivo do Celso Online, fornecido em parceria com a Microsoft para nossos estudantes, você tem acesso a um conjunto de serviços e ferramentas que irão potencializar seus estudos.

Você poderá usar várias ferramentas para realizar suas atividades, como Microsoft Word, Excel, Powerpoint e Teams, além de receber um e-mail exclusivo do Celso Online, que pode ser acessado pelo Outlook. Com o OneDrive, você ganha espaço na nuvem para guardar todos seus arquivos em segurança.

![](_page_26_Picture_11.jpeg)

![](_page_26_Picture_12.jpeg)

## Credenciais de acesso

Você recebeu em seu e-mail pessoal cadastrado em nosso sistema (mantenha nossos canais de contato sempre atualizados!) suas credenciais de acesso.

Sua conta de e-mail da Celso Lisboa está pronta!

Atenciosamente, Celso Lisboa Olá,

A Celso em parceria com a Microsoft está disponibilizando uma conta Office365 para que você aproveitem o máximo do Word, Excel, Powerpoint e outras ferramentas. Com essa conta você também tem acesso ao OneDrive e pode salvar, compartilhar e editar seus arquivos na nuvem.

Essas são as credenciais para acessar sua nova conta: teste.dantas@celsoonline.com.br

Antes de acessar, você precisa criar uma senha nova. Defina sua senha no link: <u>alterar senha.</u>

Depois de alterar a senha, acesse seus aplicativos em https://office.com.

Em caso de dúvidas ou problemas, entre em contato com a Secretaria pelo chat no portal do aluno.

Atendimento ao aluno: (21) 3289-4722 Celso Lisboa

![](_page_27_Picture_11.jpeg)

## Recuperar senha

**Clique "Alterar senha" para ir ao link** http://reset-senha.celsoo nline.com.br/

Seu e-mail estará preenchido conforme exemplo

**Importante:** Sempre use o navegador Google Chrome ou Firefox (qualquer navegador que tenha Java script habilitado).

Coloque sua data de nascimento e clique em "ENVIAR".

#### CELSO ONLINE

#### Recuperar sua conta

Insira seu e-mail e data de nascimento e siga as instruções a seguir.

teste.dantas@celsoonline.com.br

Data de nascimento

ENVIAR

![](_page_28_Picture_11.jpeg)

## Link de redefinição

Após realizar os passos anteriores, seu e-mail pessoal aparecerá de forma oculta para você.

Confirme o envio de um link de redefinição para ele.

![](_page_29_Picture_3.jpeg)

### **CELSO** ONLINE

#### Enviar link de redefinição senha para seu e-mail

Seu e-mail mudou? Entre em contato com a secretaria para fazer a atualização.

helio\_\*\*\*\*\*@outlook.com

![](_page_29_Picture_8.jpeg)

![](_page_29_Picture_9.jpeg)

## E-mail de recuperação

Um e-mail como o ao lado estará em sua caixa de entrada ou pode cair no seu spam (caso vá para o Lixo Eletrônico de sua conta, clique na opção que não se trata de um spam).

Clique no link, ele expira depois de 5 minutos. online@celsolisboa.edu.br Ter, 26/11/2019 23:17 helio\_dantas@outlook.com ⊗

Olá,

Você solicitou um link para realizar a troca da senha da sua conta Office365

Clique aqui para definir a nova senha

Caso você não tenha solicitado a troca da senha, ignore essa mensagem.

Em caso de dúvidas ou problemas, entre em contato com a Secretaria pelo chat no portal do aluno.

Atendimento ao aluno: (21) 3289-4722 Celso Lisboa

![](_page_30_Picture_10.jpeg)

5 5 7

### Nova senha

#### Coloque sua nova senha

seguindo as regras ao lado e clique em "SALVAR".

![](_page_31_Picture_3.jpeg)

#### **CELSO** ONLINE

#### Insira sua nova senha

Sua nova senha deve conter no mínimo 8 caracteres, 2 letras maiúsculas, 2 letras minúsculas e 2 números.

Nova senha

Confirmar nova senha

SALVAR

![](_page_31_Picture_12.jpeg)

![](_page_32_Picture_0.jpeg)

Após a alteração, aparecerá a mensagem de sucesso (imagem ao lado).

### Em 5 minutos você poderá acessar sua conta Microsoft.

![](_page_32_Picture_3.jpeg)

#### **CELSO** ONLINE

#### senha alterada

#### Recuperar sua conta

Insira seu e-mail e data de nascimento e siga as instruções a seguir.

E-mail

Data de nascimento

**ENVIAR** 

![](_page_32_Picture_12.jpeg)

### Não recebi o e-mail de acesso, o que eu faço?

Você pode verificar que seu email Celso Online já foi criado acessando o Portal do Aluno. Do lado direito você encontra o box "EMAIL CELSO ONLINE" e também o box "TEAMS". Independente de clicar em "ACESSAR MEU EMAIL" ou "ACESSE O TEAMS", você será redirecionado para a página do Office 365 e precisa logar com seu email Celso Online e senha pessoal. Caso tenha alguma dúvida ou dificuldade de acesso, entre em contato via Chat no Portal do Aluno.

![](_page_33_Figure_2.jpeg)

Olá, Myke I Carteirinha I Sair

#### EMAIL CELSO ONLINE

SEU EMAIL ESTÁ PRONTO (Acessar meu email)

nome.sobrenome@celsoonline.com.br

As boas vindas foram enviadas ao seu email: nome.sobrenome@gmail.com

Esqueci/Recuperar minha senha @celsoonline

#### 👘 TEAMS

Acesse o Teams

![](_page_33_Picture_11.jpeg)

![](_page_33_Picture_16.jpeg)

### **Acessando sua conta Microsoft**

![](_page_34_Picture_2.jpeg)

#### Entre para usar seus aplicativos de produtividade favoritos em qualquer dispositivo

![](_page_34_Picture_4.jpeg)

Acesse a sua conta Microsoft ao ser redirecionado do Portal do Aluno (mais detalhes na página anterior) ou pelo site office.com . Em seguida, clique em ENTRAR.

![](_page_34_Picture_7.jpeg)

![](_page_34_Picture_8.jpeg)

![](_page_35_Picture_0.jpeg)

## destacamos o Teams, aplicativo onde ocorrerão suas aulas ao vivo e online.

![](_page_35_Figure_2.jpeg)

### Acessando sua conta Microsoft

Pronto, feito isso você já poderá acessar todos os recursos. De modo especial

![](_page_35_Picture_6.jpeg)

### Estude com a segurança da nuvem!

Estudante Celso Lisboa tem armazenamento exclusivo na plataforma de hospedagem de arquivos da Microsoft: Onedrive. São gigas de espaço para você salvar aquivos como textos, fotos e vídeos na nuvem e assim tornar a colaboração com seu grupo muito mais dinâmica e integrada.

![](_page_36_Picture_2.jpeg)

![](_page_36_Picture_8.jpeg)

![](_page_36_Picture_9.jpeg)

![](_page_37_Picture_0.jpeg)

## **Bams**

![](_page_37_Picture_2.jpeg)

![](_page_37_Picture_3.jpeg)

![](_page_37_Picture_4.jpeg)

![](_page_38_Picture_0.jpeg)

O Teams é um aplicativo de colaboração e comunicação, feito para integrar pessoas, conteúdos e ferramentas.

Esta será a plataforma oficial para suas aulas online neste semestre - 2020.2.

Conheça mais o Teams, com ele sua aprendizagem tem mais tecnologia, engajamento e eficácia.

Tenha em mãos seu e-mail da Celso Online e bons estudos.

![](_page_38_Picture_5.jpeg)

![](_page_38_Picture_6.jpeg)

### **Teams**

Você pode acessar e estudar no Teams de várias maneiras:

- Acesse diretamente do seu navegador em https://teams.microsoft.com/
- Como um aplicativo de desktop para Windows e Mac
- Como um aplicativo móvel para iOS e Android
- Instale agora mesmo o aplicativo Teams no seu telefone, tablet e laptop -

![](_page_39_Picture_7.jpeg)

https://www.microsoft.com/pt-br/microsoft-365/microsoft-teams/download-app

![](_page_39_Picture_9.jpeg)

![](_page_39_Picture_10.jpeg)

![](_page_40_Picture_0.jpeg)

#### Teams na Google Play

Você pode acessar ao Teams pelo seu smartphone Android, para isso é necessário que você entre no Google Play e procure por "Microsoft Teams".

Ao encontrar o aplicativo, clique em Instalar e aguarde até que seja baixado em seu celular.

![](_page_40_Picture_4.jpeg)

![](_page_40_Picture_5.jpeg)

![](_page_40_Picture_6.jpeg)

![](_page_41_Picture_0.jpeg)

#### Teams no seu Android

Confira se o ícone do Teams está em seu smartphone, assim você conseguirá acessar o aplicativo e, consequentemente, suas aulas / reuniões.

Clique para entrar no aplicativo Teams. Em seu primeiro acesso lembre-se de colocar seu e-mail Celso Online e senha, dessa forma você estará conectado a sua plataforma de aulas online.

![](_page_41_Picture_4.jpeg)

![](_page_41_Picture_5.jpeg)

![](_page_41_Picture_6.jpeg)

![](_page_42_Picture_0.jpeg)

### Acessando o Teams do smartphone!

Ao acessar sua aula online, o aplicativo irá solicitar sua permissão para acessar seu microfone e câmera, selecione a opção "Permitir" em ambos os casos.

![](_page_42_Picture_3.jpeg)

![](_page_42_Picture_4.jpeg)

![](_page_42_Picture_5.jpeg)

![](_page_42_Picture_6.jpeg)

![](_page_43_Picture_0.jpeg)

### Acessando o Teams do smartphone!

Sua aula começará no dia e horário agendado por seu professor e para acessá-la ele deverá permitir seu ingresso, é só aguardar.

Uma vez aceito, você já estará conectado a outra(s) pessoa(s) no ambiente virtual.

![](_page_43_Picture_4.jpeg)

![](_page_43_Picture_5.jpeg)

![](_page_43_Picture_6.jpeg)

![](_page_44_Picture_0.jpeg)

### Como baixar o Teams em smartphone iOs?

Entre no link da App Store e procure por "Microsoft Teams".

Ao encontrar o aplicativo específico, clique no ícone de download para tê-lo em seu smartphone.

![](_page_44_Picture_4.jpeg)

Correções de bugs e melhorias de desempenho

#### Pré-visualização

![](_page_44_Figure_7.jpeg)

![](_page_44_Picture_8.jpeg)

![](_page_45_Picture_0.jpeg)

#### Teams no seu iOs!

Ao concluir a instalação, um ícone do Microsoft Teams deverá aparecer na sua área de trabalho (conforme o exemplo) e ao clicar no aplicativo você precisará logar com as credenciais de acesso.

Lembre-se: para conectar ao Teams, você deverá usar seu e-mail Celso Online e senha de acesso.

![](_page_45_Picture_4.jpeg)

![](_page_45_Picture_5.jpeg)

![](_page_46_Picture_0.jpeg)

Acessando o Teams do smartphone!

Basta clicar no link do Teams e o aplicativo se abrirá em seu smartphone.

Para ter acesso a todas as funcionalidades da ferramenta se conecte com seu e-mail Celso Online e sua senha.

| 12:51<br>App Store                                  | al 🕈 💽              |
|-----------------------------------------------------|---------------------|
|                                                     |                     |
| Selecione uma co                                    | onta para entrar    |
| Ligia Carolina Andrad<br>ligia.fontes@celsolisboa.e | le Fontes<br>idu.br |
| C <sup>+</sup> Entrar com outra conta               | é.                  |

![](_page_46_Picture_6.jpeg)

![](_page_46_Picture_7.jpeg)

![](_page_46_Picture_8.jpeg)

![](_page_47_Picture_0.jpeg)

## Dicas de Estudo

![](_page_47_Picture_2.jpeg)

![](_page_47_Picture_3.jpeg)

![](_page_47_Picture_4.jpeg)

## **Dicas de Estudo**

Separamos algumas dicas para você aproveitar ao máximo o seu estudo em casa.

• Organize um espaço para se concentrar em suas aulas e atividades de aprendizagem. Evite cômodos com grande fluxo de pessoas, opte por locais bem iluminados e onde sua conexão à internet funcione melhor. • Faça uma lista de objetos imprescindíveis para seus estudos e garanta que eles estejam por perto: lápis, caneta, bloco de anotações, livros, cadernos,

calculadora...

- de início e fim de seus estudos.
- Evite objetos que não tenham conexão com seus estudos e podem gerar aprendizagem.

![](_page_48_Picture_6.jpeg)

• Programe sua rotina de forma estruturada, seja responsável com os horários

distração, como celular e televisão. O mais importante é se concentrar em sua

![](_page_48_Picture_14.jpeg)

## **Dicas de Estudo**

- As atividades de aprendizagem exigem concentração e dedicação, separe um tempo do seu dia para realizá-las, de modo que você consiga manter o foco.
- Fazer anotações a respeito dos textos lidos e vídeos assistidos pode te ajudar a organizar o seu pensamento.
- A troca com os colegas pode ajudar no seu processo de aprendizagem. Mantenha contato com o seu grupo de estudos por meio das plataformas do Office 365 ou por onde preferir.
- Não deixe de falar com seus colegas de turma, a conexão entre vocês garante uma melhor experiência de aprendizagem.
- Lembre-se que seu professor é também seu amigo e o procure sempre que precisar.

![](_page_49_Picture_6.jpeg)

![](_page_49_Picture_7.jpeg)

![](_page_49_Picture_8.jpeg)

## Calendário acadêmico

![](_page_50_Figure_1.jpeg)

#### CALENDÁRIO ACADÊMICO | GRADUAÇÃO PRESENCIAL 2020.2

#### CELSO LISBOA

#### JULHO

- 22 Início do periodo para solicitação de Revisão de isenção (somente primeira solicitação) - veterano | Até 13/08/2020
- 22 Início do período para solicitação de Mudança de Curso (Transferência Interna) | Até 17/09/2020
- 22 Inicio do periodo para solicitação de Mudança de Turno | Até 17/09/2020

#### AGOSTO

- O3 Início do período de inscrição/exclusão de disciplinas (adaptação/dependências) para estudantes de último e penúltimo períodos (Via Portal do Aluno) | Até 15/08/2020
- O3 Início do periodo para inclusão de disciplinas em Regime Especial (Via Portal do Aluno) | Até 15/08/2020
- 10 Início do período de inscrição/exclusão de disciplinas (adaptação/dependências) para estudantes de períodos remanescentes (Via Portal do Aluno) | Até 15/08/2020
- 17 Inicio do Período Letivo
- 17 Período de Entrega do Convite da Colação de Grau de 2020.1 | Até 27/08/2020
- 20 Início das aulas de veteranos e calouros
- 24 Segundo período para inclusão/exclusão de disciplinas (adaptação/dependências) - último e penúltimo períodos | Até 05/09/2020
- 29 Colação de Grau Formandos 2020.1
- 31 Segundo periodo para inclusão/exclusão de disciplinas (adaptação/dependências)
   para estudantes de periodos remanescentes | Até 05/09/2020

#### SETEMBRO

- 07 Feriado Dia da Independência do Brasil
- 12 Último dia para entrega de documento para análise dos Ingressantes por Transferência Interna e Externa, Reabertura e Portador de Diploma
- 17 Término das Matriculas para PD, TE, TI e RE
- 17 Término das Matriculas
- 25 Término do periodo para inclusão/exclusão de disciplinas (adaptação/dependências) - alunos novos

#### OUTUBRO

- 05 Semana de encontros com representantes de turma e coordenação | Até 09/10/2020
- 12 Feriado Dia da Nossa Senhora Aparecida
- 15 Feriado Dia dos Professores e do Administrador Escolar
- 16 Atividade Complementar Externa | Até 17/10/2020
- 19 Semana de Avaliação do Ciclo / Fase 1 | Até 23/10/2020
- 19 Semana de P1 Presencial e Online | Até 30/10/2020
- 31 Prazo Final de Lançamento de Notas do Cicio / Fase 1

#### NOVEMBRO

- 02 Feriado Dia de Finados
- 03 Cadastro das Comissões de Formatura 2020.2 | Até 04/12/2020
- 04 Encontro Acadêmico
- 07 Prazo Final para Lançamento de Nota P1
- 09 Semana de encontros com representantes de turma e coordenação Até 13/11/2020
- 09 Avaliação Institucional (CPA) | Até 11/12/2020
- 20 Feriado Dia da Consciência Negra
- 21 Atividade Complementar Externa
- 23 Semana de Avaliação do Ciclo / Fase 2 | Até 27/11/2020
- 26 Semana de P2 Presencial e Online | Até 02/12/2020

#### DEZEMBRO

- 05 Prazo Final para Lançamento de Nota P2
- 05 Prazo Final de Lançamento de Notas do Ciclo / Fase 2
- ()7 Reunião das Comissões de Formatura 2020.2 | Até 11/12/2020
- 07 Semana de TCC (Trabalho de Conclusão de Curso) | Até 11/12/2020
- 1 () Semana de P3 Presencial e Online\* | Até 16/12/2020
- 10 Semana de Avaliação do Cíclo / Fase 3 | Até 16/12/2020
- 22 Prazo Final para Lançamento de Nota P3
- 22 Prazo Final de Lançamento de Notas do Ciclo / Fase 3
- 23 Último dia letivo de 2020.2

\* As Avaliações da Disciplina de Inglês são continuas durante o Semestre

![](_page_50_Picture_54.jpeg)

# Seja bem-vindo

**SIGA NOSSAS REDES SOCIAIS** 

C D acelsolisboarj

Grande abraço, Equipe Celso Lisboa.

![](_page_51_Picture_4.jpeg)

### Centro Universitário Celso Lisboa

![](_page_51_Picture_7.jpeg)

![](_page_51_Picture_8.jpeg)

![](_page_51_Picture_9.jpeg)